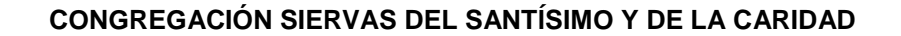

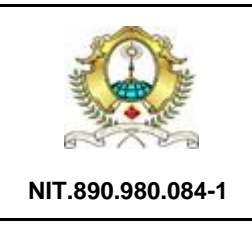

INSTRUCTIVO PROCESO VIRTUAL DE INSCRIPCION ESTUDIANTES NUEVOS -AÑO 2021

**SEDE**: Colegio María Reina

# Señor padre de familia, lea detenidamente el siguiente instructivo, el cual, lo orientará para realizar con éxito el proceso de inscripción de su hijo (a) a nuestro plantel educativo "María Reina"

- Tener en formato PDF todos los requisitos exigidos y en formato JPG (Foto del aspirante) (<u>VER ARCHIVO – REQUISITOS DE INSCRIPCION</u>)
- 2. <u>Solicitar PIN</u>: a través de nuestra página web (<u>www.colmare.edu.co</u>) seleccionando la opción de SOLICITAR PIN:

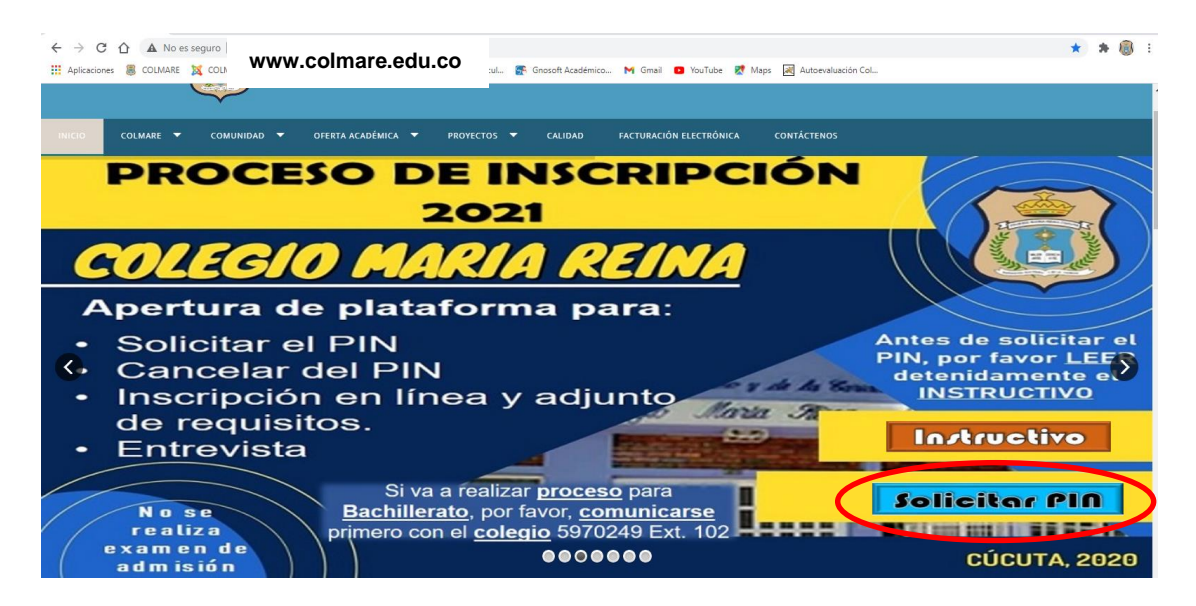

2.1. Seguidamente, debe registrar los datos personales del acudiente y crear una contraseña.

NOTA: el correo registrado debe ser actualizado y de uso constante.

| venido, |                   |                    | <u> </u>         |              |        |
|---------|-------------------|--------------------|------------------|--------------|--------|
|         |                   | Agregar Solici     | itante           |              |        |
| 12      | Tipo Documento    | )*<br>             | -                | Documento *  | _      |
|         | Primer Nombre     |                    | Sej              | gundo Nombre |        |
|         | Primer Apellido * |                    | Segundo Apellido |              |        |
|         | Fecha Nacimien    | to                 |                  | Sexo         |        |
|         |                   |                    | 10               |              |        |
|         |                   | Correo Electró     | nico *           |              |        |
|         | Pais Ubicación    | Departamento       | Ubicación        | Ciudad Ubica | ción * |
| COLO    | MBIA              | V NORTE DE SANTANI | DER 🗸            |              | ~      |
|         |                   | Contraseña Us      | Jario *          |              |        |
|         |                   | Q.                 |                  |              |        |

2.2. En el correo electrónico registrado anteriormente, les llegará el <u>usuario</u> y la <u>clave</u> para el <u>acceso a la plataforma de GNOSOFT</u> y así mismo, continuar con la solicitud del PIN, luego

debe dirigirse a la página web del colegio y buscar el portal de la plataforma académica de GNOSOFT e ingresar el usuario y la clave asignada.

## **IMPORTANTE:**

Señor padre de familia, si usted, ya hace parte de la comunidad COLMARISTA, es decir, si tiene cuenta de acceso a la plataforma de GNOSOFT, y es quien va a registrarse para solicitar el PIN, tener en cuenta, que en ocasiones, el sistema no les enviará el correo con datos de usuario y contraseña, pues usted ya cuenta con ello, por lo tanto debe ingresar directamente a su plataforma, al icono que dice "<u>Servicio</u> <u>en Línea</u>"

## NOTA:

- El usuario y la contraseña tiene una caducidad de <u>24 horas</u>, pasado este tiempo no podrá ingresar con esos datos; por lo tanto debe solicitarlos nuevamente, realizando el proceso desde el inicio.
- Si el correo registrado es de "Hotmail" el mensaje llegará a la bandeja de "Correos no Deseados"
- Si el correo registrado es de "Gmail" el mensaje llegará normalmente en la bandeja de "Recibidos"

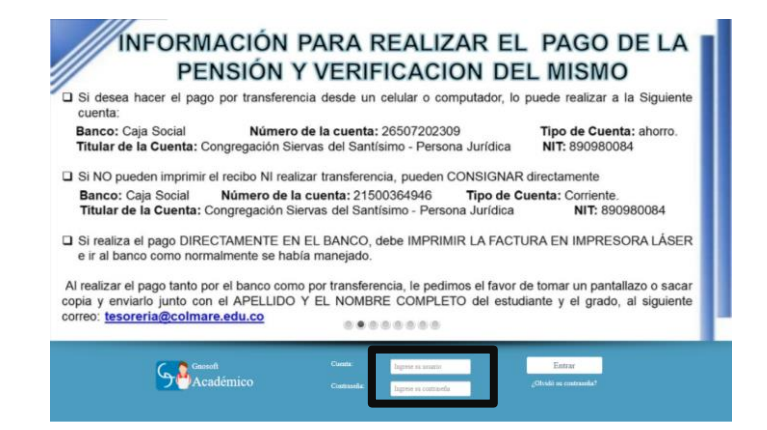

2.3. Luego, Ingresar a las opciones (1)<u>Servicio en Línea</u> – (2)<u>Gestionar Tramitación de</u> <u>Solicitudes</u> – (3)<u>Año 2021/Agregar</u> – (4)<u>Servicio Disponible: Pin de</u> <u>Inscripción/Convocatoria: Inscripción 2021/seleccionar el grado a inscribir</u> / <u>Enviar</u> <u>Solicitud</u>

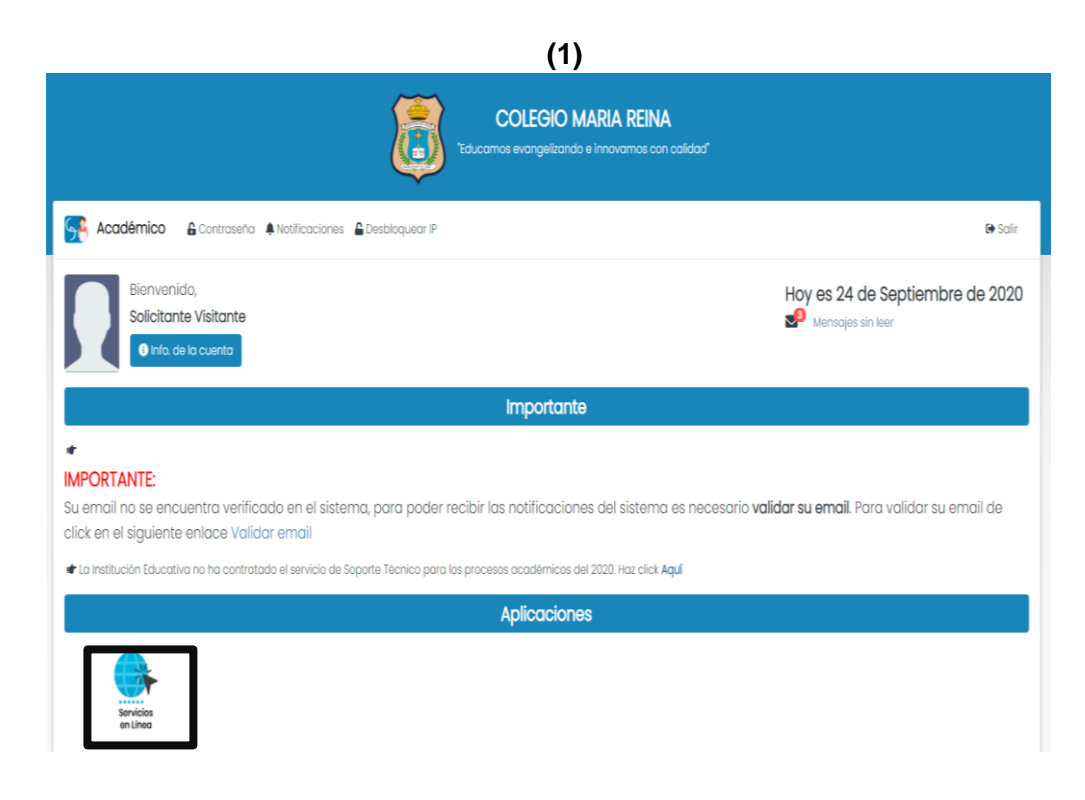

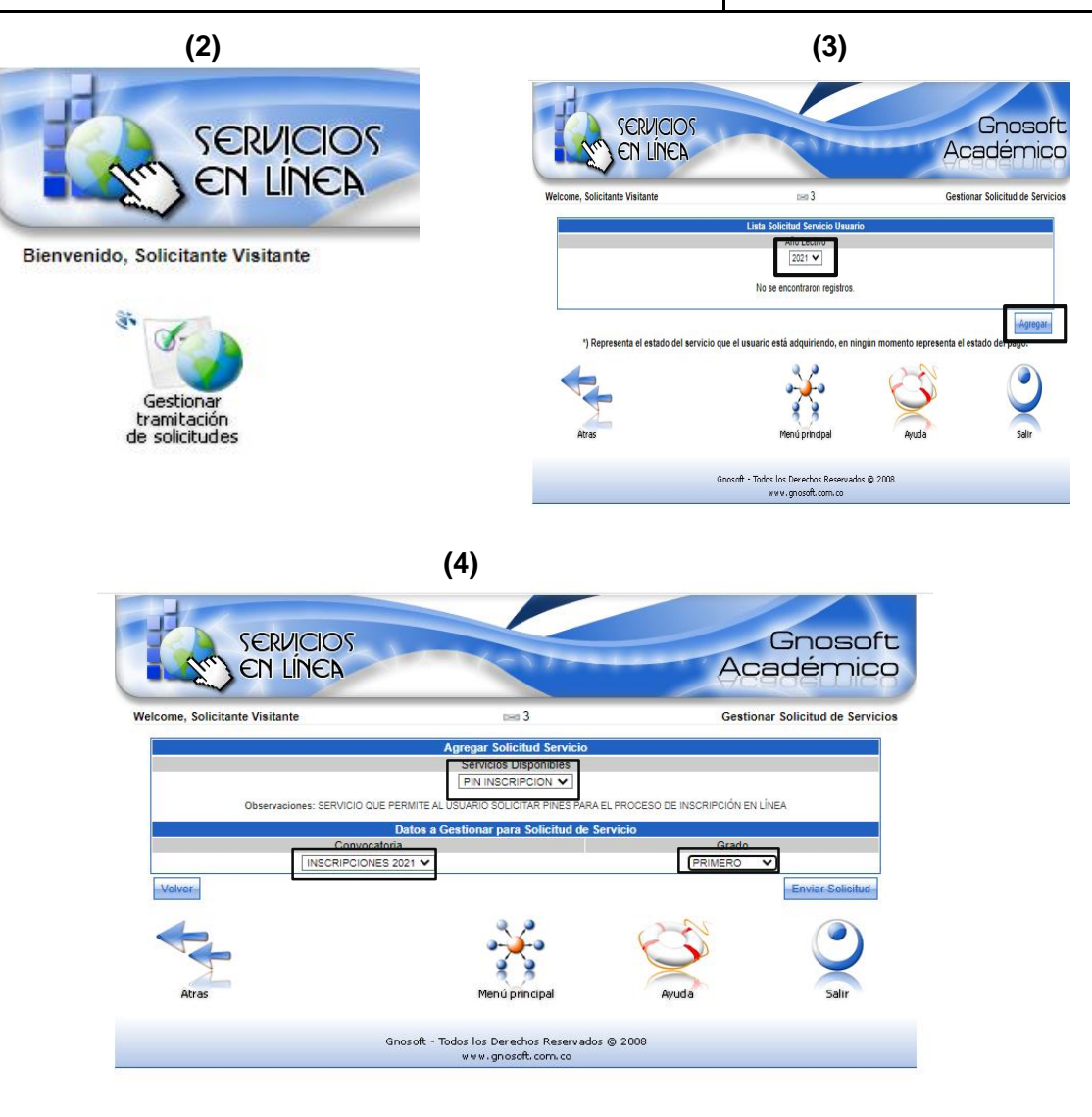

2.4. Debe confirmar la solicitud del Pin:

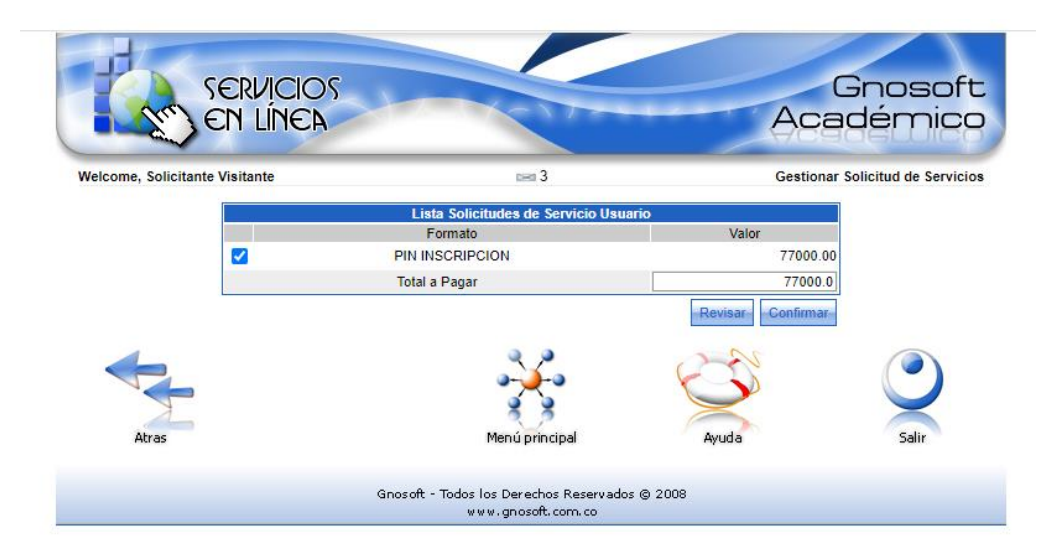

- 2.5. Una vez realizado el paso anterior, les llegará nuevamente al correo electrónico un mensaje de tramitación de servicios confirmando que "su Solicitud de Servicio de PIN INSCRIPCION se encuentra en estado EN ESPERA de trámite"
- 2.6. Para saber cuál fue el # PIN asignado para la inscripción, usted debe: devolverse al menú principal: "Servicio en Línea"/Gestionar Tramitación de solicitudes y les aparecerá la opción para descargar el PDF del número PIN, el cual deben guardar, pues una vez finalizado este proceso no podrá acceder nuevamente para verificar el PIN y este se requiere para el diligenciamiento del formulario de inscripción.

| R Accélitico - Europario - Antinacou - Europa                                                                                                    | COLEGIO MARIA REINA<br>Viduamos exergelizado e incorrente con calabol                                                    |                                                 | • • •       | Ŧ                     |                   | SER                |         | SC        |   |
|----------------------------------------------------------------------------------------------------|----------------------------------------------------------------------------------------------------|-------------------------------------------------|-------------|-----------------------|-------------------|--------------------|---------|-----------|---|
| Biomisnica,<br>Solotante Visitante<br>Orifs del Iture                                                                                                    |                                                                                                    | Hoy es 24 de Septiembre de                      | 2020        | Bienveni              | ido, Solic        | itante Vit         | sitante | A         |   |
|                                                                                                    | Importante                                                                                                    |                                                 |             |                       |                   |                    |         |           |   |
| MPORTANTE Su amali no se encuentra verificado en el sistema, pora cicic en el siguiente enlace Validar ernal     e a retucer la dactivo no to commatas e envico de laporte Tion | poder recibir las natificaciones del sistema es necesario<br>to pars las procesos ecolómicos del 2021 Has d <b>a kaj</b> | <b>validar su email.</b> Para validor su email- | de          |                       | ŝ.                |                    |         |           |   |
|                                                                                                    | Aplicaciones                                                                                                    |                                                 |             |                       | Ges<br>tram       | tionar<br>itación  |         |           |   |
|                                                                                                    |                                                                                                    |                                                 | _           |                       | de sol            | licitudes          |         |           |   |
| ter-ton<br>ter-ton                                                                                                    |                                                                                                    |                                                 |             |                       |                   |                    |         |           |   |
|                                                                                                    | Li                                                                                                    | sta Solicitud Servicio                          | Usuario     |                       |                   |                    |         | _         |   |
|                                                                                                    |                                                                                                    | Año Lectivo                                     |             |                       |                   |                    |         | Descargar |   |
| Fecha Solicitud                                                                                                    | Formato Servicio                                                                                                    | Estado del<br>Servicio*                         | Total       | Referencia de pago    | Generar<br>Recibo | Pin<br>Inscripción |         | PIN       |   |
| 24-09-2020                                                                                                    | PIN INSCRIPCION                                                                                                    | EN ESPERA                                       | 77000.00    | 200000003 🗘           |                   | 3                  |         |           | 5 |
| 24-09-2020                                                                                                    | PIN INSCRIPCION                                                                                                    | EN ESPERA                                       | 77000.00    | 200000002 🕀           |                   | 3 <b>-</b>         |         |           |   |
|                                                                                                    |                                                                                                    |                                                 |             |                       |                   | Agregar            |         |           |   |
| *) Representa el                                                                                                    | estado del servicio que el usu                                                                                           | ario está adquiriendo                           | , en ningún | momento representa el | estado del p      | bago.              |         |           |   |
|                                                                                                    |                                                                                                    | ÷                                               |             |                       |                   |                    |         |           |   |
| Atras                                                                                                    |                                                                                                    | Menu principal                                  |             | Ayuda                 |                   | Salir              |         |           |   |

- 3. Para solicitar la <u>FACTURA DEL PAGO DEL PIN</u> debe enviar la siguiente información al correo según grado a cursar del aspirante
  - Nombre completo de la persona que se registró en la plataforma para solicitar el PIN.
  - Apellidos y nombres completos del aspirante
  - Grado a cursar (2021)
  - Teléfono celular
  - Dirección de Domicilio
  - Correo electrónico
  - Nombre completo de la persona quien vaya a ser el responsable económico.
  - Adjuntar fotocopia de la cedula de la persona quien vaya a ser el responsable económico

| GRADO A CURSAR 2021             | CORREO ELECTRONICO                |
|---------------------------------|-----------------------------------|
| Jardín, transición, 1°, 2° y 3° | admisionaspirante1@colmare.edu.co |
| 4°, 5°, 6° y 7°                 | secretaria@colmare.edu.co         |

- 4. Seguidamente, el área de tesorería, le enviará a su correo electrónico la FACTURA DE PAGO; la cual, puede ser cancelada por: <u>Transferencia electrónica</u> o <u>Pago por ventanilla</u> (si usan este medio de pago, <u>DEBE IMPRIMIR LA FACTURA EN IMPRESORA LASER</u>)
- 5. Una vez realizado el pago, debe enviar <u>ESCANEADO</u> la factura electrónica más el soporte de pago del PIN al correo de <u>tesoreria@colmare.edu.co</u> para su respectiva verificación y activación del PIN. Por favor detallar en el correo lo siguiente: <u>apellidos y nombres completos del aspirante, grado a cursar (2021) y nombre completo de quien realizo el pago</u>.

**<u>NOTA</u>**: (la activación del PIN tardará un lapso de 3 días hábiles, después de enviado el correo con el soporte de pago)

- 6. Seguidamente, el plantel educativo les enviará, adjuntando el formato <u>FOR-PGA-11 FICHO DE</u> <u>PRESENTACION DEL ASPIRANTE</u>, el cual debe ser diligenciado y firmado únicamente por el colegio de procedencia. Este formato hace parte de los requisitos de inscripción, por lo tanto, es fundamental que en el momento de diligenciar el ficho de inscripción (inscripción en línea) y adjuntar los documentos, este se encuentre firmado y diligenciado por el colegio de procedencia.
- 7. Una vez verificado en el sistema, el pago del pin, se le será notificado a través de su correo electrónico la activación del PIN para que así mismo, continúen con el proceso de INSCRIPCIÓN EN LÍNEA.

#### INSTRUCTIVO PROCESO VIRTUAL DE INSCRIPCION ESTUDIANTES NUEVOS - AÑO 2021

8. Ya obtenido la activación del número PIN, deben ingresar a la pág. web del colegio (<u>www.colmare.edu.co</u>) y buscar la opción "<u>Inscripción en línea</u>" (*la encontrarán al final de la Pág Web – Según Imagen-*)

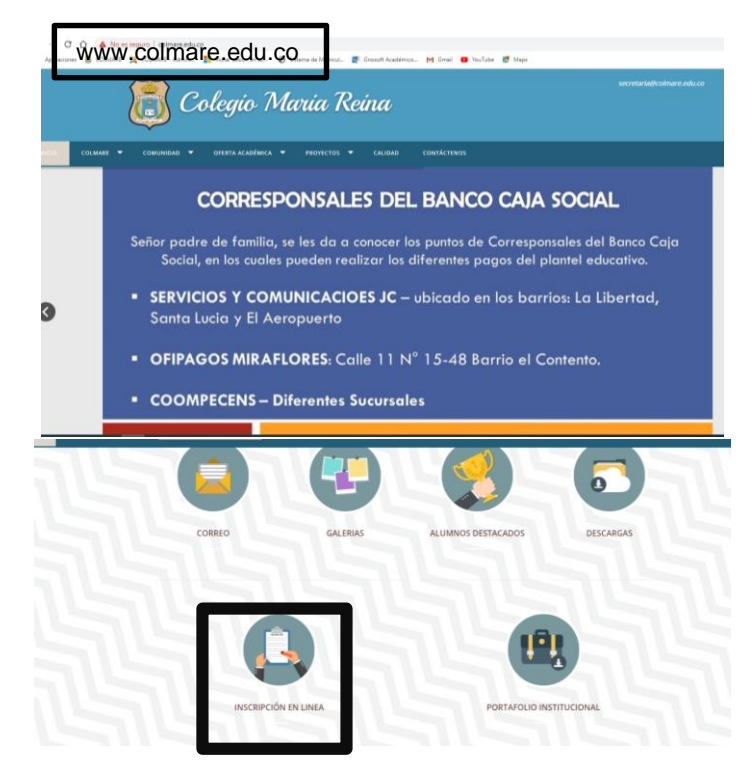

 Al dar clip en lo anterior, le aparecerá la siguiente ventana, el cual deben chequear en "<u>Aceptar</u> <u>los términos del contrato</u>" y luego en "<u>continuar</u>"

| inscripción en línea                                                                                                    |  |  |  |  |  |  |  |
|----------------------------------------------------------------------------------------------------|--|--|--|--|--|--|--|
| CONDICIONES DEL CONTRATO DE INSCRIPCION EN LINEA                                                                                                    |  |  |  |  |  |  |  |
| <ol> <li>Al inscribirse, el aspirante y acudiente aceptan todas las condiciones y requisitos establecidos para el proceso de admisión y las<br/>disposiciones internas para el desarrollo del proceso.</li> </ol>                                                                                                    |  |  |  |  |  |  |  |
| 2. El Colegio no se hace responsable por daños y perjuicios en los que pueda incurrirse como resultado del uso indebido de las claves de acceso o suplantación a la hora de la inscripción de información personal.                                                                                                    |  |  |  |  |  |  |  |
| 3. Es deber y responsabilidad de cada aspirante y acudiente tramitar debidamente su inscripción según las especificaciones dadas en las<br>ayudas en línea del aplicativo o instructivos publicados en la Web, ya que la información que suministre al sistema no podrá ser alterada<br>ni cambiada una vez se haya registrado. |  |  |  |  |  |  |  |
| 4. Los datos que usted relacione en la inscripción serán bajo gravedad de juramento y el colegio verificará su autenticidad, en caso de que se requiera.                                                                                                    |  |  |  |  |  |  |  |
| 5. El acudiente asume los Costos del Servicio Educativo y el compromiso de cancelarlos en las fechas indicadas por la institución.                                                                                                    |  |  |  |  |  |  |  |
| 6. El acudiente se compromete a asistir a las citaciones y reuniones que se les convoque, tanto por asuntos académicos, como formativos y administrativos.                                                                                                    |  |  |  |  |  |  |  |
| Si usted está de acuerdo con las condiciones anteriormente descritas para el proceso de inscripción marque la casilla "Acepto los<br>términos del contrato" para comenzar el registro de su inscripción.                                                                                                    |  |  |  |  |  |  |  |
| Acepto los términos del contrato           Continuar           Continuar                                                                                                    |  |  |  |  |  |  |  |

10. Seguidamente, aparecerá la hoja de vida del estudiante, donde debe diligenciar <u>OBLIGATORIAMENTE TODOS</u> los <u>CAMPOS</u>, adjuntar una foto del aspirante y registrar los datos del acudiente y del responsable económico.

## <u>NOTA:</u>

- Los datos registrados allí deben ser datos veraces y actualizados.
- El correo electrónico debe ser actualizado, ya que será un medio de comunicación para el avance del proceso.
- <u>La persona que va a cumplir el rol de RESPONSABLE ECONOMICO,</u> obligatoriamente debe registrar una actividad laboral.
- Una vez registrada la información no se podrá hacer modificaciones.

|                     |                | INSCRIBI              | R ASPIRANTE |          |                  |         |
|---------------------|----------------|-----------------------|-------------|----------|------------------|---------|
|                     |                | Datos I               | Personales  |          |                  |         |
| Convocatoria *      | \$             | Grado al que aspira * |             | •        | Foto Aspirante * | pirante |
| lipo Documento *    | ٥              | Documento *           |             |          | Quitor R         | olo 🛢   |
| rimer Nombre •      | Segundo Nombre | Primer Apellido •     | Segundo     | Apellido |                  |         |
| Ciudad Expedicion * |                |                       |             |          |                  |         |
|                     |                |                       |             |          |                  | ××      |

Para registrar los datos del acudiente debe dirigirse a la opción de acudiente y chequear según lo señalado en la siguiente imagen:

| Acudientes |              |            |                              |          |  |  |
|------------|--------------|------------|------------------------------|----------|--|--|
| Principal  | R Financiero | Parentesco | Nombre                       | Acciones |  |  |
|            |              | PADRE      | (Nombre aún no especificado) | ۲        |  |  |
|            |              | MADRE      | (Nombre aún no especificado) | ۲        |  |  |

En el caso de no registrar padre o madre, hacerlo de la siguiente forma: haber chequeado el rol correcto (padre o madre) dar clip en "acciones" (según imagen anterior) y seguidamente chequear el botón que aparece en la parte superior de la nueva ventana, (ver imagen)

| Ппора          | 1 HIGHOIOTO | T Grontosoo | Nombro        | Acciones |
|----------------|-------------|-------------|---------------|----------|
|                |             | PADRE       | (NO REGISTRA) | Þ        |
| Registra PADRE | ]           |             |               |          |
|                |             |             |               | Listo    |
|                |             |             |               |          |

Una vez diligenciado la información de cada uno de ellos, debe ubicarse en el nombre del padre, madre o tercera persona y seleccionar su rol (acudiente o responsable financiero)

<u>NOTA:</u> Recuerden que la persona que vaya a cumplir el rol de responsable financiero, debe registrar actividad laboral

| Inscripción en línea |              |            |              |          |
|----------------------|--------------|------------|--------------|----------|
|                      |              | Acudientes |              |          |
| Principal            | R Financiero | Parentesco | Nombre       | Acciones |
|                      |              | PADRE      | PEREZ JUAN   | ۲        |
| Acud. Principal      |              | MADRE      | PEREZ MARIA  | ۲        |
| Acud. Principal      | R.F.         | ABUELA     | PEREZ MARTHA | ۲        |
| + Nuevo Acudiente    |              |            |              |          |

Si desea agregar una tercera persona por favor dar clip en el cuadro "Nuevo Acudiente"

11. Se debe adjuntar TODOS los documentos exigidos, y por ultimo dar clip en guardar

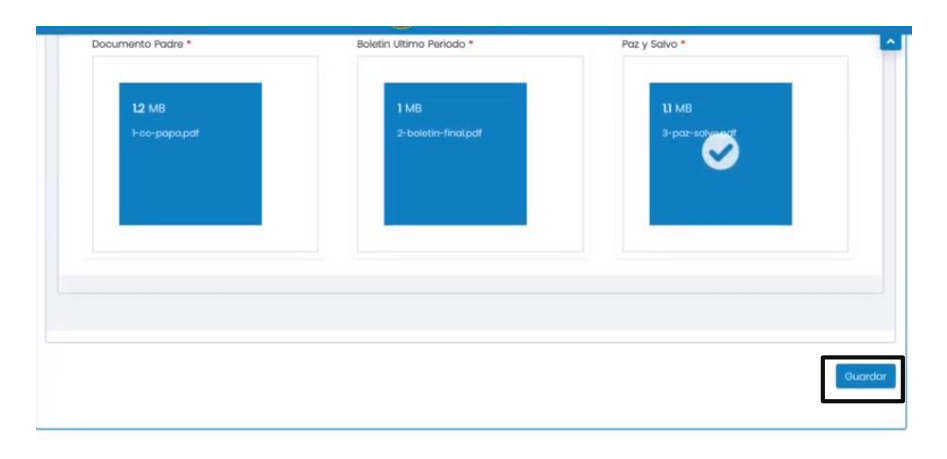

**12.** Una vez finalizado el paso anterior, el sistema le asignara la fecha y la hora de la entrevista psicológica.

|     | lnscripción en línea                                                                                                    | v   | <b>Éxito</b><br>aspirante inscrito con éxito |
|-----|----------------------------------------------------------------------------------------------------|-----|----------------------------------------------|
| v   | INFORMACIÓN ASPIRANTE                                                                                                    |     | Ŷ                                            |
| Hay | Su inscripción fue realizada de manera Evitosa.<br>ga clic en el link para descargar el formulario de su inscripción en li<br>Se generó la cita de la entrevista con éxito:<br>Fecha Cita: VIERNES 02 DE OCTUBRE DEL 2020 07:45 A. M.<br>Lugar Entrevista: VIRTUAL<br>FAVOR ASISTIR PUNTUALMENTE A LA FECHA ASIGNADA.<br>Para ver el archivo, dé clic <b>aquí</b> . | nea |                                              |

## NOTA:

- ✓ Deben estar muy pendiente de los correos electrónicos registrados, pues allí, se les enviará el link para la entrevista virtual con la Psicóloga del colegio.
- ✓ La entrevista va dirigida para el aspirante y el padre de familia.
- **13.** El link para la entrevista con la Hna. Rectora será enviado al correo electrónico registrado por usted, una vez se haya cumplido con la entrevista psicológica.